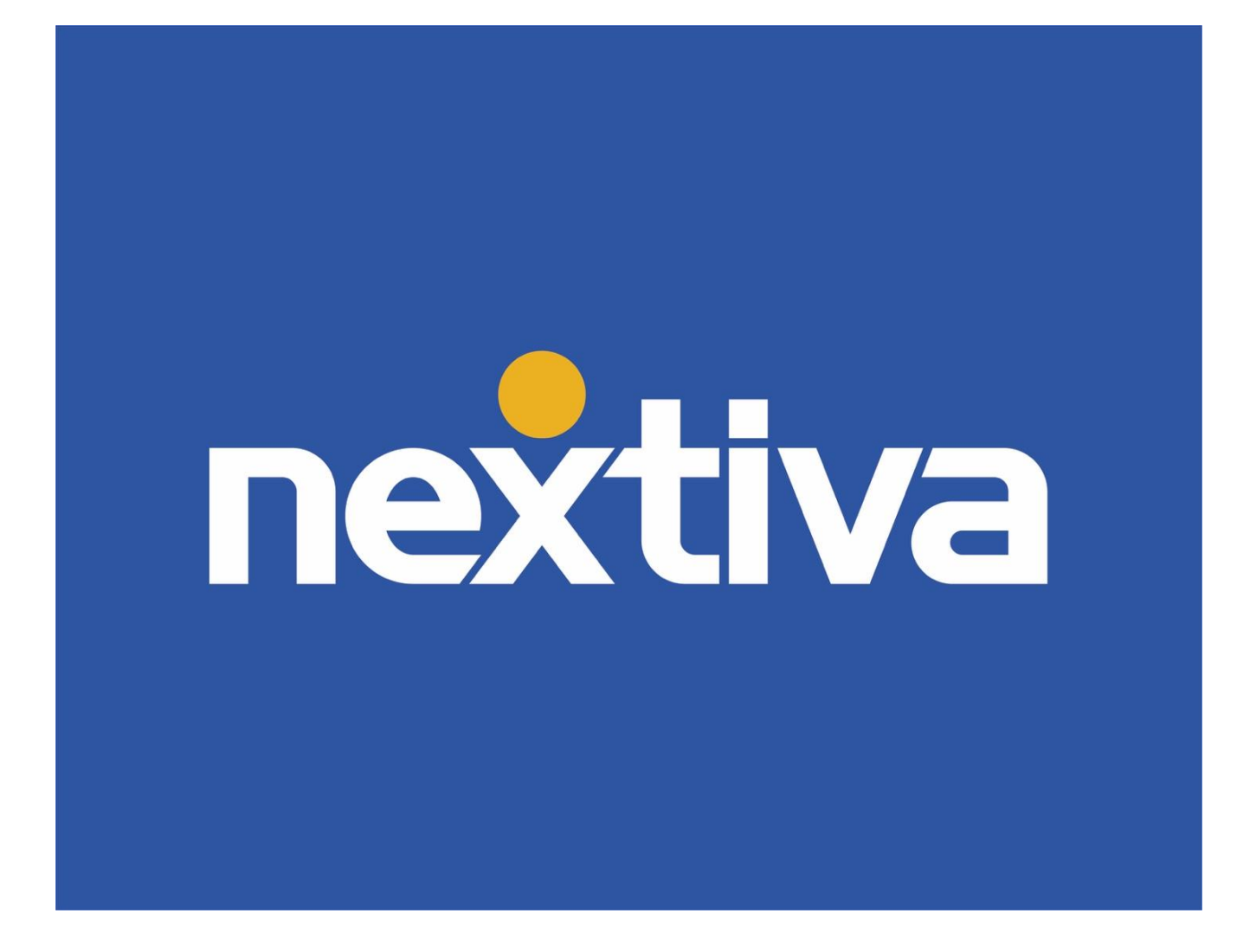

# **Nextiva Mobility**

Version 2.4

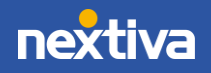

© Nextiva, All Rights Reserved

#### Table of Contents

| Nextiva Mobility                                                        | 1  |
|-------------------------------------------------------------------------|----|
| Product Summary                                                         | 3  |
| Nextiva Anywhere vs. Nextiva App                                        | 4  |
| Activating Nextiva Anywhere via the Nextiva Voice Administrative Portal | 5  |
| Activating Nextiva Anywhere via Nextiva Voice User Portal               | 9  |
| Remote Office                                                           |    |
| Activating Remote Office via Nextiva Voice Administrator Portal         | 13 |
| Activating Remote Office via Nextiva Voice User Portal                  |    |
| Sequential Ring                                                         |    |
| Simultaneous Ring                                                       | 20 |
| Module Quick Reference                                                  | 21 |
| Nextiva Anywhere                                                        | 21 |
| Remote Office                                                           | 21 |
| Sequential Ring                                                         | 21 |
| Simultaneous Ring                                                       | 21 |

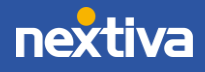

### **Product Summary**

Nextiva Mobility refers to a collection of features available to Nextiva Users. This document covers the following features:

- Nextiva Anywhere
- Remote Office
- Sequential Ring
- Simultaneous Ring

NOTE: The Nextiva App is covered in a separate module.

#### Nextiva Anywhere

Nextiva Anywhere allows Users to make and receive calls from any device, at any location, using only one phone number, one dial plan, one voicemail box, and a unified set of features. The numbers set up with the Nextiva Anywhere feature will ring anytime someone calls the User directly or reaches them via a call group or a call center queue.

Nextiva Anywhere takes mobility to the next level, allowing calls to remain on the Nextiva network even when handed off to a cell phone. Users can now leave the office without leaving their business behind.

NOTE: Nextiva Anywhere requires an Enterprise upgrade.

Users who take calls via Nextiva Anywhere will still have:

- Analytics
- Call History
- Call Recording
- Extension Dialing
- Transferring Ability
- Conferencing or N-Way Calling
- Simultaneous Ring

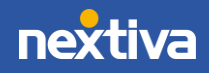

#### Nextiva Anywhere vs. Nextiva App

Please reference the following feature comparison to see the difference between Nextiva Anywhere and the Nextiva App.

Both allow Users to use their Nextiva service while away from their desk phone, but there are key differences between the two features.

#### Nextiva Anywhere

- Nothing to download, nothing to install
- Inbound and Outbound calling; All calls are "On-Net"
- Works without using cell phone data
- Connect to callers simply; easy to set up, includes Advanced Call Controls
- Compatible with <u>ANY</u> device, including analog lines and cell phones
- Great for travelers or "road warriors"
- Set up multiple numbers to be reachable "Anywhere", including coworkers or answering services
- Requires Enterprise Upgrade\*

#### Nextiva App

- Quick download, easy to install
- Inbound and Outbound click to dial calling; all calls are "On-Net"
- ✓ 5G/4G/3G. LTE or Wi-Fi compatible
- Collaborate in multiple ways; SMS, Team Presence, Chat, Video Calling, Screen Share, File Share, Visual VM, and Calling Functions
- Easy to install with Mac or Windows (desktop) & iOS and Android (mobile)
- Great for all users, including "Road warriors"
- Install on multiple personal devices, including cell phone, laptops, and tablets
- Requires Pro Upgrade\*

**NOTE:** Nextiva Anywhere requires an Enterprise upgrade, and the Nextiva App requires a Pro upgrade.

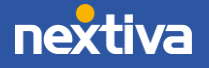

### Activating Nextiva Anywhere via the Nextiva Voice Administrative Portal

Nextiva Anywhere can be set up by Administrators by logging in to the Nextiva Voice Portal.

- 1. Visit <u>www.nextiva.com</u>, and click **Client Login** to log in to NextOS.
- 2. From the NextOS Home Page, select Voice.
- 3. From the Nextiva Voice Admin Dashboard, hover over Users and select Manage Users.

| nextiva °                        | Add Users                 | tions Advanced Routing   | Devices Analytics |
|----------------------------------|---------------------------|--------------------------|-------------------|
| System Status 🚫 Office 🕒 vFAX    | 🔇 C Manage Use            | rs unking                |                   |
| Joe's Computer Warehouse         | Add Adminis<br>Manage Adr | atrators<br>ninistrators |                   |
| Setup Progress <sup>(1)</sup> 0% | PIN-7777                  | Calls O                  | 1                 |

Manage Users

4. Hover over the desired **User**, and click the **pencil** icon to edit the User settings.

| Martinez, Stefanie | stefanie.call.center     | Default | 1002 |  |
|--------------------|--------------------------|---------|------|--|
| Murphy, Charlie    | charlie.murphy.uni<br>ty | Default | 7724 |  |
| Nelson, Levi       | levi.call.center         | Default | 1006 |  |
| Taylor, Katy       | katy.call.center         | Default | 1003 |  |

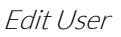

5. Scroll down and click **Mobility** to expand the section.

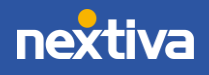

| E911 Addre | is                    |   |
|------------|-----------------------|---|
| Device     |                       |   |
| Greetings  |                       | ~ |
| Mobility   |                       | ^ |
| OFF        | Nextiva Anywhere 🔿 💿  | 1 |
| OFF        | Remote Office 🕐 📀     | 1 |
| OFF        | Sequential Ring 🕐 🕑   | 1 |
| OFF        | Simultaneous Ring 🕤 💿 | 1 |
| Forwarding |                       |   |

Expanded Mobility Section

6. Under Mobility, click the pencil icon or the OFF button to enable Nextiva Anywhere.

| Mobility |                       | ^ |
|----------|-----------------------|---|
| OFF      | Nextiva Anywhere 🔿 💿  |   |
| OFF      | Remote Office 🕐 🕑     | 1 |
| OFF      | Sequential Ring 🗇 🕑   | 1 |
| OFF      | Simultaneous Ring 🔿 💿 | 1 |

Activating Nextiva Anywhere

7. Press the **plus** (+) icon to add one or more numbers to notify anytime someone calls. Also, choose to add alerts for Click-to-Dial and group paging.

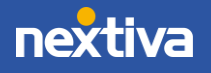

| OFF                                                        | Nextiva Anywhere                                                                                             |                                                                                                    |                                                                           |                                                |
|------------------------------------------------------------|----------------------------------------------------------------------------------------------------|----------------------------------------------------------------------------------------------------|---------------------------------------------------------------------------|------------------------------------------------|
| Vextiva Any<br>all colleague<br>sesk phone t<br>mobile pho | where is a means to conn<br>es from your mobile phor<br>to a mobile phone when a<br>ne to a conference phone | ect your mobile phone and you<br>re using your four-digit extensi<br>in important call needs to trave<br>e so others can listen in | r desk phone. For exa<br>on, move calls seamle<br>I with the user, and my | nole, you can<br>sly from a<br>sve a call from |
| Alertal                                                    | I enabled locations for Cl                                                                                   | lick-to-Dial                                                                                                    |                                                                           |                                                |
| Alertal                                                    | l locations for group page                                                                                   | ie ()                                                                                                    |                                                                           |                                                |
| lén Arailat                                                | le Portal List                                                                                               |                                                                                                    |                                                                           |                                                |
| 104                                                        | Description (1)                                                                                              | Provide Statement                                                                                                    |                                                                           | 101                                            |
|                                                            |                                                                                                    |                                                                                                    |                                                                           |                                                |
|                                                            |                                                                                                    |                                                                                                    | Cancel                                                                    | Save                                           |
| Jescription                                                |                                                                                                    | Procee Number                                                                                                    | Cancel                                                                    | Save                                           |
| Description<br>Nextiva A                                   | nyuñene                                                                                                    | Prone Number<br>18002857995                                                                                                    | Cancel                                                                    | Save                                           |
| Description<br>Nextiva A<br>Idvanced Se                    | nyohere<br>ttings 🗸                                                                                          | Proce Number<br>18002857995                                                                                                    | Cancel                                                                    | Save                                           |
| Sectoria<br>Nextiva A                                      | nyuhen<br>ttingi V                                                                                           | Prone Number<br>16002857995                                                                                                    | Cancel                                                                    | Save                                           |

Entering Nextiva Anywhere Numbers

- 8. Click Advanced Settings for more options such as:
  - Outbound alternate phone number/SIP URI: This setting allows a secondary external number to be tried when attempting to connect to the Nextiva Anywhere location. Both the "Phone number" and "Outbound alternate phone number" will ring when this feature is enabled.
  - **Diversion Inhibitor**: This setting will prevent the Nextiva Anywhere location from reforwarding the call to a secondary forwarding destination.
  - Answer Confirmation: This setting requires the User to press any key after answering the call. This will prevent unanswered calls from going to the external phone number's voicemail box. Instead, unanswered calls will be redirected back to the User's voicemail.

Hover over the 🔟 icon and click the 💽 button next to the Nextiva Anywhere feature names for more assistance.

9. Click Save. Nextiva Anywhere will activate automatically.

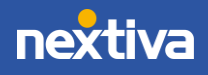

| Description           | Phone Number |      |
|-----------------------|--------------|------|
| Nextiva Anywhere      | 18002857995  |      |
|                       |              |      |
|                       |              |      |
| Advanced Settings 🗸 🗸 |              |      |
| Advanced Settings 💙   | Cancel       | Save |

Saving Nextiva Anywhere Number(s)

**NOTE:** This section only covers inbound routing services for Nextiva Anywhere.

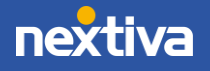

### Activating Nextiva Anywhere via Nextiva Voice User Portal

Users can turn on Nextiva Anywhere by logging in to the Nextiva Voice Portal.

- 1. Visit <u>www.nextiva.com</u>, and click **Client Login** to log in to NextOS.
- 2. From the NextOS Home Page, select Voice.
- 3. From the Nextiva Voice User Dashboard, click **Features** in the upper-right corner.

| Bystem Status 🔗 Office ( | 🗅 vFAX 🛛 🔇 Cal       | l Center 🧃 SIP Tr | unking |       |   |         |
|--------------------------|----------------------|-------------------|--------|-------|---|---------|
| Charlie Murphy 🏾 🖋       |                      | Activity          |        |       |   |         |
| 480-681-7724 Ext. 7724   | 2                    | Inbound Calis     |        |       | 1 |         |
| O New Voicemails         | View Directory       | Outbound Calls    | 0      | slle  |   |         |
| No data available in tab | le                   | Missed Calls      | 0      | rofC  |   |         |
| /iew All                 | Change Voicemail PIN |                   |        | Numbe |   |         |
|                          |                      |                   |        |       |   |         |
|                          |                      |                   |        |       | 0 | Inbound |

Nextiva Anywhere User Configuration

4. Scroll down and click Mobility to expand the section and display all mobility features.

| ^<br>/    |
|-----------|
|           |
|           |
| · · · · · |
| 1         |
| 1         |
|           |
|           |

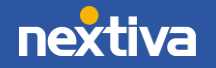

5. Under **Mobility**, click the **pencil** icon or the **OFF** button to turn the Nextiva Anywhere feature on.

| Mobility |                       | ^          |
|----------|-----------------------|------------|
| OFF      | Nextiva Anywhere 🕐 📀  | $\bigcirc$ |
| OFF      | Remote Office ① 🕑     | 1          |
| OFF      | Sequential Ring 🗇 🕑   | 1          |
| OFF      | Simultaneous Ring 🕐 💿 | 1          |
| _        |                       |            |

Activating Nextiva Anywhere

- 6. Click-to-Dial alerts the user's phone if Click-to-Dial is embedded on a webpage, and Group Paging enables group paging for the Nextiva Anywhere phone number.
- 7. Press the **plus** (+) icon to add one or more numbers to ring when receiving a call.

| Nextiva Anywhere                                                      | ۲                                                                                                    |                                                                                                    |                                                                                                    |                                                                                                    |
|-----------------------------------------------------------------------|----------------------------------------------------------------------------------------------------|----------------------------------------------------------------------------------------------------|----------------------------------------------------------------------------------------------------|----------------------------------------------------------------------------------------------------|
| ere is a means to conne                                               |                                                                                                    |                                                                                                    |                                                                                                    |                                                                                                    |
| nom your mobile phon<br>mobile phone when ar<br>to a conference phone | et your mobile<br>e using your fo<br>important ca<br>so others can                                                                                                    | ephone and your<br>un-digit extensio<br>I needs to travel<br>listen in,                                                                                                    | desk phone. For ex<br>n, move calls seamly<br>with the user, and n                                                                                                    | ample, you can<br>seely from a<br>sove a call from                                                                                                    |
| nabled locations for Cli                                              | ck-to-Dial                                                                                                    |                                                                                                    |                                                                                                    |                                                                                                    |
| cations for group pagin                                               | 8 (U)                                                                                                    |                                                                                                    |                                                                                                    |                                                                                                    |
| Portal List                                                           |                                                                                                    |                                                                                                    |                                                                                                    |                                                                                                    |
| Desiration (1)                                                        |                                                                                                    | nonementer ()                                                                                                    |                                                                                                    | 100                                                                                                    |
|                                                                       |                                                                                                    |                                                                                                    | Cancel                                                                                                    | +<br>Save                                                                                                    |
|                                                                       | Phone N                                                                                                    | mber                                                                                                    |                                                                                                    |                                                                                                    |
| vitere                                                                | 10002                                                                                                    | 857995                                                                                                    |                                                                                                    |                                                                                                    |
| wa Y                                                                  |                                                                                                    |                                                                                                    |                                                                                                    |                                                                                                    |
|                                                                       |                                                                                                    |                                                                                                    | Caricel                                                                                                    | Save                                                                                                    |
|                                                                       | national contentions property and the second second | earliere for a conservation of the conservation of the conservatio | es a contenence poore to defer can issue in<br>native locations for Click-to Dial ()<br>cations for group paging ()<br>Pertail List<br>Description () Prome Number<br>Intene () 18002837995 | to a contentine prove to other can taken it.<br>native locations for Click to-Dial ()<br>cations for group paging ()<br>Pertail List ()<br>Description () monitories ()<br>Cancel<br>Intere () 18002857995<br>tag ~ |

Entering Nextiva Anywhere Numbers

8. Click Advanced Settings for additional options such as:

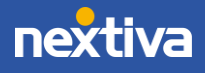

- Outbound alternate phone number/SIP URI: This setting allows a secondary external number to be tried when attempting to connect to the Nextiva Anywhere location. Both the "Phone number" and "Outbound alternate phone number" will ring when this feature is enabled.
- **Diversion Inhibitor**: This setting will prevent the Nextiva Anywhere location from reforwarding the call to a secondary forwarding destination.
- Answer Confirmation: This setting requires the User to press any key after answering the call. This will prevent unanswered calls from going to the external phone number's voicemail box. Instead, unanswered calls will be redirected back to the User's voicemail.

Hover over the O icon and click the O button next to the Nextiva Anywhere feature names for more assistance.

9. Click Save. Nextiva Anywhere will activate automatically.

| Description          | Phone Number |       |  |
|----------------------|--------------|-------|--|
| Nextiva Anywhere     | 18002857995  |       |  |
|                      |              |       |  |
|                      |              |       |  |
| dvanced Settings 🗸 🗸 |              |       |  |
| dvanced Settings 🗸 🗸 |              | Canad |  |

Saving Nextiva Anywhere Number(s)

NOTE: This section only covers inbound routing services for Nextiva Anywhere.

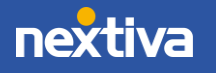

### **Remote Office**

Remote Office allows a User to substitute a different phone number (such as a mobile phone, home phone, or even hotel phone) as their office phone number. When a caller dials the User's office number, the Remote Office feature will ring the device specified in the Nextiva Voice Portal.

Outgoing calls require the use of the Nextiva App, software, or online application that interfaces with the Nextiva network. All options require an additional upgrade and are sold separately, except the Nextiva App, which is included in the Business Communication Pro suite.

If the User is part of a call group, incoming calls will be delivered to the Remote Office number. An important distinction between Remote Office and Nextiva Anywhere is that Users can accept both call group and call center queue calls with Nextiva Anywhere, while call center queue calls will not be routed to the Remote Office phone number.

The Nextiva App can also receive incoming calls from call groups and call center queues. However, call center incoming calls can only be controlled with the Windows and MacOS versions. iOS and Android versions are unable to change their ACD states to sign in and out of a call center queue.

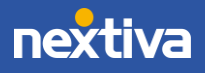

12

### Activating Remote Office via Nextiva Voice Administrator Portal

Remote Office can be set up by Administrators by logging in to the Nextiva Voice Portal.

- 1. Visit <u>www.nextiva.com</u>, and click **Client Login** to log in to NextOS.
- 2. From the NextOS Home Page, select Voice.
- 3. From the Nextiva Voice Admin Dashboard, hover over Users and select Manage Users.

|                                   |          | Add Users             |        |        |            |
|-----------------------------------|----------|-----------------------|--------|--------|------------|
| System Status 🚫 Office 🕒          | vFAX 🧕 C | Manage Users          | unking |        |            |
|                                   |          | Add Administrators    |        |        |            |
| Joe's Computer Warehouse          |          | Manage Administrators |        |        | Select a t |
| Setup Progress 🕐                  | 0%       |                       |        | 1      |            |
| Account:3085440                   | PIN:7777 | Inbound Calls         |        |        |            |
| \$1870.51 will be due on:         | 03/08/19 | Outbound Calls        | 0      | Calls  |            |
| Quick Links 🔗                     |          | Toll-free Calls       | 0      | ber of |            |
| Support Center () Call History () |          | International Calls   | 0      | Num    |            |
| Company Directory 🕥               |          |                       |        | 0      | Inbound    |

Manage Users

4. Hover over the desired User, and click the pencil icon to edit the User settings.

| Martinez, Stefanie | stefanie.call.center     | Default | 1002 |  |
|--------------------|--------------------------|---------|------|--|
| Murphy, Charlie    | charlie.murphy.uni<br>ty | Default | 7724 |  |
| Nelson, Levi       | levi.call.center         | Default | 1006 |  |
| Taylor, Katy       | katy.call.center         | Default | 1003 |  |

Edit User

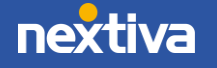

5. Scroll down and click **Mobility** to expand the section.

| E911 Addre | 15                    |        |
|------------|-----------------------|--------|
| Device     |                       |        |
| Greetings  |                       | $\sim$ |
| Mobility   |                       |        |
| OFF        | Nextiva Anywhere 🔿 💿  | 1      |
| OFF        | Remote Office 🔿 💿     | 1      |
| OFF        | Sequential Ring 🕐 💿   | 1      |
| OFF        | Simultaneous Ring 🗇 🕑 | 1      |
| Forwarding |                       |        |

Expanded Mobility Section

6. Under **Mobility**, click the **pencil** icon to enter the Remote Office phone number.

| Mobility |                       | ^          |
|----------|-----------------------|------------|
| OFF      | Nextiva Anywhere 🕐 🕑  | 1          |
| OFF      | Remote Office D 🕑     | $\bigcirc$ |
| OFF      | Sequential Ring 🕐 💽   | <i>K</i>   |
| OFF      | Simultaneous Ring 🕐 🕑 | 1          |
| warding  |                       |            |

Configure Remote Office Number

7. Enter the Remote Office phone number in the **Phone Number** field, then click **Save**.

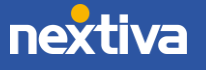

| OFF                                        | Nextiva Anywhere 🗇 🕑                                                                                                    | 1                                                                         |
|--------------------------------------------|----------------------------------------------------------------------------------------------------|---------------------------------------------------------------------------|
| OFF                                        | Remote Office 💿 💿                                                                                                    | 1                                                                         |
| Think of Re<br>office, but y               | note Office as two-way call forwarding; not only can yo<br>ou can make calls as well. All the calls you make will disp                        | u receive calls as if you were in the<br>lay your office caller ID to the |
| Think of Re<br>office, but y<br>beople who | mote Office as two-way call forwarding; not only can yo<br>ou can make calls as well. All the calls you make will disp<br>receive your calls. | u receive calls as if you were in the<br>lay your office caller ID to the |

Entering Remote Office Phone Number

8. Click the OFF button to enable Remote Office.

|                                                                                                    | 18002857995                                                                                            |
|----------------------------------------------------------------------------------------------------|----------------------------------------------------------------------------------------------------|
| hink of Remote Office as two-way call forwarding; r<br>ffice, but you can make calls as well. All the calls you | not only can you receive calls as if you were in the<br>make will display your office caller ID to the |
| eople who receive your calls.                                                                                   |                                                                                                    |
| Phone Number (1)                                                                                                |                                                                                                    |
|                                                                                                    |                                                                                                    |
| 18002857995                                                                                                    | Cancel Save                                                                                            |

Turning on Remote Office

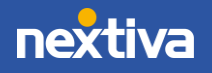

### Activating Remote Office via Nextiva Voice User Portal

Users can turn on Remote Office by logging in to the Nextiva Voice Portal.

- 1. Visit <u>www.nextiva.com</u>, and click **Client Login** to log in to NextOS.
- 2. From the NextOS Home Page, select Voice.
- 3. From the Nextiva Voice User Dashboard, click **Features** in the upper-right corner.

| System Status 🔗 Office               | 🖸 vFAX 🔇 Cal         | l Center 🧃 SIP Tr | unking |         |   |                       |
|--------------------------------------|----------------------|-------------------|--------|---------|---|-----------------------|
| Charlie Murphy 🧳                     |                      | Activity          |        |         |   | Select a time period. |
| 480-681-7724 Ext. 7724               | 2                    | Inbound Calls     | 0      |         | 1 |                       |
| O New Voicemails                     | View Directory       | Outbound Calls    | 0      | alls    |   |                       |
| No data availabl <del>e</del> in tab | le                   | Missed Calls      | 0      | er of C |   |                       |
| View All                             | Change Voicemail PIN |                   |        | Numbe   |   |                       |
|                                      |                      |                   |        |         |   |                       |
|                                      |                      |                   |        |         | 0 | Inbound               |

User Features

4. Scroll down and click **Mobility** to expand the section, and display all mobility features.

| Mark 11th a |                       |   |
|-------------|-----------------------|---|
| Mobility    |                       | ^ |
| OFF         | Nextiva Anywhere 🕐 💿  | 1 |
| OFF         | Remote Office 🕐 🕑     | 1 |
| OFF         | Sequential Ring 🕐 🖲   | 1 |
| OFF         | Simultaneous Ring 🔿 💿 | / |

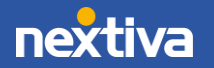

5. Under **Mobility**, click the **pencil** icon to enter the Remote Office phone number.

| Mobility |                       | ^          |
|----------|-----------------------|------------|
| OFF      | Nextiva Anywhere 🕐 🕑  | 1          |
| OFF      | Remote Office 🕐 💽     | $\bigcirc$ |
| OFF      | Sequential Ring 💿 🕑   | 1          |
| OFF      | Simultaneous Ring 🕑 🕑 | 1          |
| warding  |                       |            |

Expanded User Mobility Section

6. Enter the Remote Office phone number in the **Phone Number** field, then click **Save**.

| OFF                    | Nextiva Anywhere 🗇 🕑                                                                      |                                                                             | 1                              |
|------------------------|-------------------------------------------------------------------------------------------|-----------------------------------------------------------------------------|--------------------------------|
| OFF                    | Remote Office 🗇 💿                                                                         |                                                                             | 2                              |
| Think of Re            | mote Office as two-way call forwarding: r<br>ou can make calls as well. All the calls you | not only can you receive calls as if<br>make will display your office calle | you were in the<br>r ID to the |
| A                      |                                                                                           |                                                                             |                                |
| people who             | receive your calls.                                                                       |                                                                             |                                |
| People who<br>Phone Nu | receive your calls.                                                                       |                                                                             |                                |

Entering Remote Office Phone Number

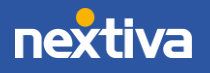

7. Click the OFF button to enable Remote Office.

| OFF Remote Office 🛈 🕑                                                                                                    | 18002857995                                                                                              |
|----------------------------------------------------------------------------------------------------|----------------------------------------------------------------------------------------------------|
| Think of Remote Office as two-way call forwarding;<br>office, but you can make calls as well. All the calls you<br>people who receive your calls. | not only can you receive calls as if you were in the<br>u make will display your office caller ID to the |
| copie milo receive your cana.                                                                                                    |                                                                                                    |
| Phone Number (1)                                                                                                    |                                                                                                    |

Turning on Remote Office

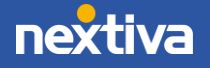

## **Sequential Ring**

Sequential Ring is an "off-net" service that does not offer many of the features of Nextiva Anywhere, the Nextiva App, or Remote Office. Sequential Rings allows a direct incoming call to ring the office phone first, then pass the call to up to 5 additional phone numbers or extensions after a pre-defined number of rings.

**NOTE:** Sequential Ring does not work with call groups or call center queues, only when the User's office number is dialed directly.

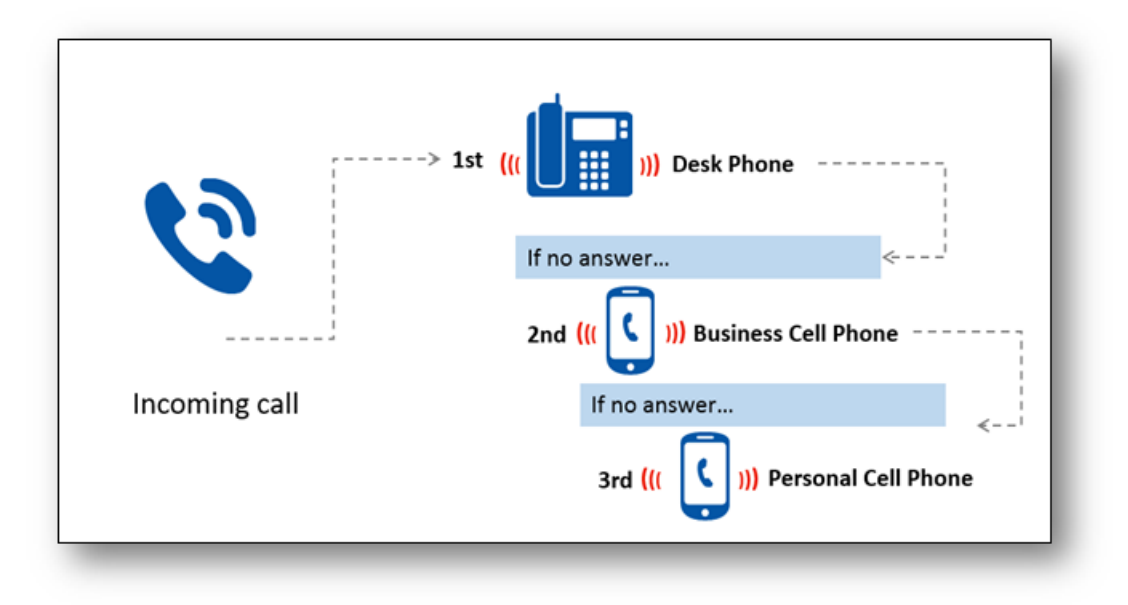

Sequential Ring Example

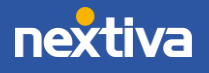

### Simultaneous Ring

Simultaneous Ring allows a list of up to 10 phone numbers or SIP URL addresses to ring, in addition to the primary device when receiving a call. All devices will ring at the same time (with a slight delay for mobile devices), which is helpful when users are not near their desk phone but would like their mobile phone, or another phone to ring when receiving a call.

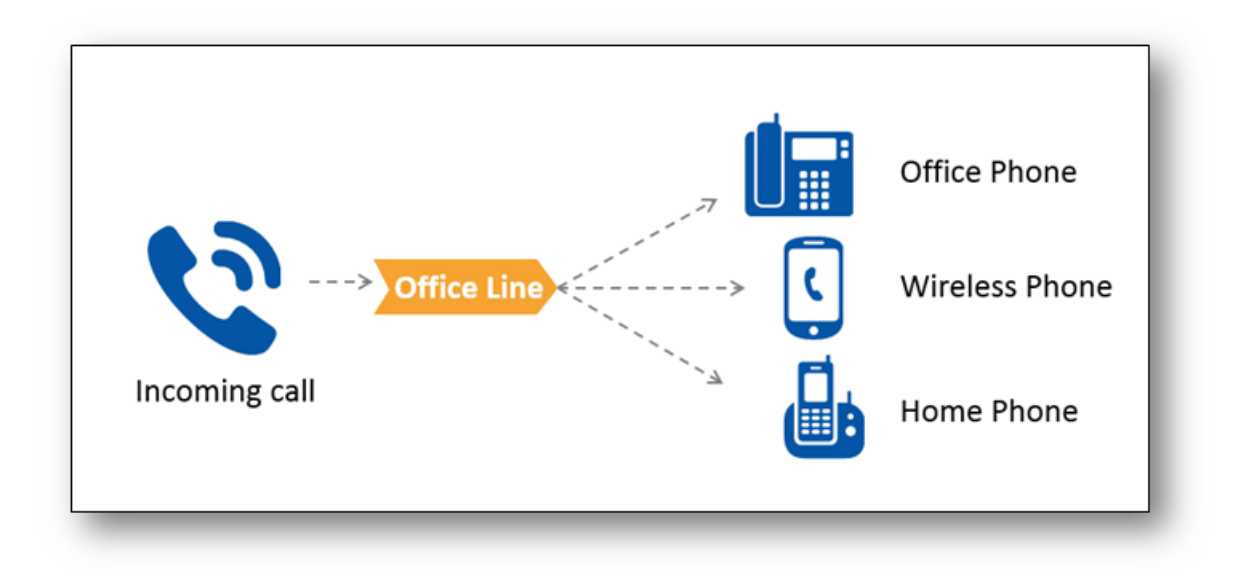

Simultaneous Ring Example

For additional assistance, please contact a member of our Amazing Service team by emailing <a href="mailto:support@nextiva.com">support@nextiva.com</a> to immediately open a case.

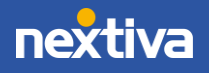

## Module Quick Reference

#### Nextiva Anywhere

Nextiva Anywhere can make and receive calls from any device, at any location, with only one phone number, one dial plan, one voicemail box, and a unified set of features. Call colleagues directly with a four-digit extension from a mobile phone, transfer calls to another colleague, put callers on hold, and record calls for remote employees and road warriors. Calls to a direct extension, call group, or call center queue the User is included in will ring the Nextiva Anywhere number.

\* Requires Enterprise upgrade

#### **Remote Office**

Remote Office can transform any working phone (a home phone, cell phone or any other remote phone) into the business phone. Remote Office directs incoming calls to that phone, cell phone, or another remote phone in lieu of the desk phone or App.

\* Requires Enterprise upgrade

#### Sequential Ring

Sequential Ring is used to ring up to 5 phones or extensions in sequence if the call is not answered within a pre-defined number of rings. These phones can be other phones in the office, as well as cell phones and home phones.

\* Requires Pro license

#### Simultaneous Ring

Simultaneous Ring rings up to 10 phones or extensions simultaneously when someone calls the User's phone number. These phones can be other phones in the office or remote phones such as cell phones.

\* Requires Pro license

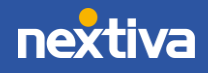